## **INSTRUCTIVO PARA INGRESANTES 2020 TDG y CV**

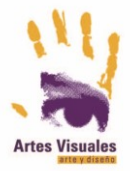

Carrera: Técnico en Diseño Gráfico y Comunicación Visual

Para acceder a las aulas virtuales tenés que seguir estos **tres** pasos:

A- Abrimos nuestro navegador Crome e ingresamos a la página de Google

Debemos ingresar con nuestra cuenta GMAIL a la aplicación Classroom

Desplegamos el menú de Google Apps y debajo de todo encontramos el ícono de Classroom

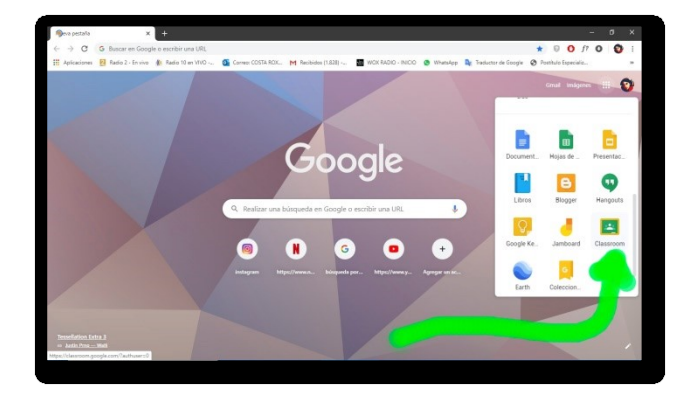

B- Cuando ingresamos nos pregunta si queremos apuntarnos a una clase o crear una clase

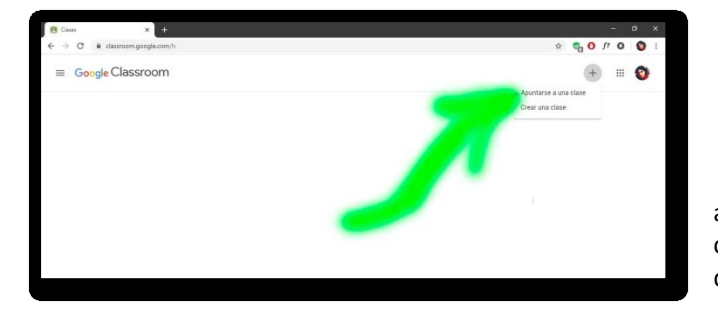

C- Le decimos que queremos apuntarnos a una clase, o sea unirnos a una clase, cuando nos pide el código colocamos el que corresponde a nuestra carrera:

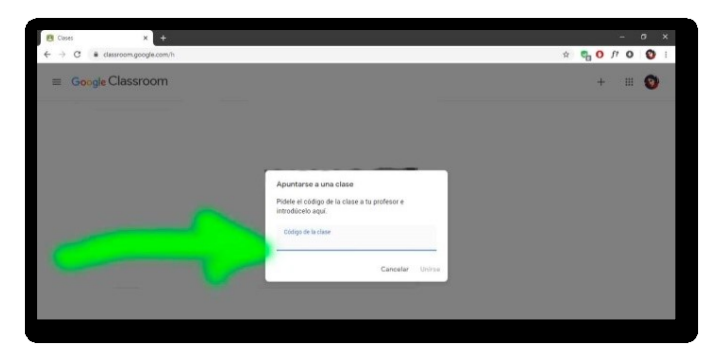

Para la Carrera **DISEÑO GRÁFICO** el código del aula es: **V3kpe4i** 

## **Observaciones:**

- Recordá que tenés que tomar las clases de los tres Campos: general, específico y profesional.
- El cursillo es obligatorio y la fecha de cierre de todas las aulas es al inicio del ciclo lectivo.

• Al finalizar te pedimos que respondas una breve encuesta en este link: https://docs.google.com/forms/d/198Khq38N5\_psDDFEYC\_SKdXESOMRKeLaweU3rv2JIA4/